Aby założyć konto dla ucznia należy wejść na stronę internetową pod adresem <u>https://edupolis.pl/</u>. W menu REJESTRACJA wybrać opcję REJESTRACJA. Najlepiej korzystać z przeglądarki Google Chrome.

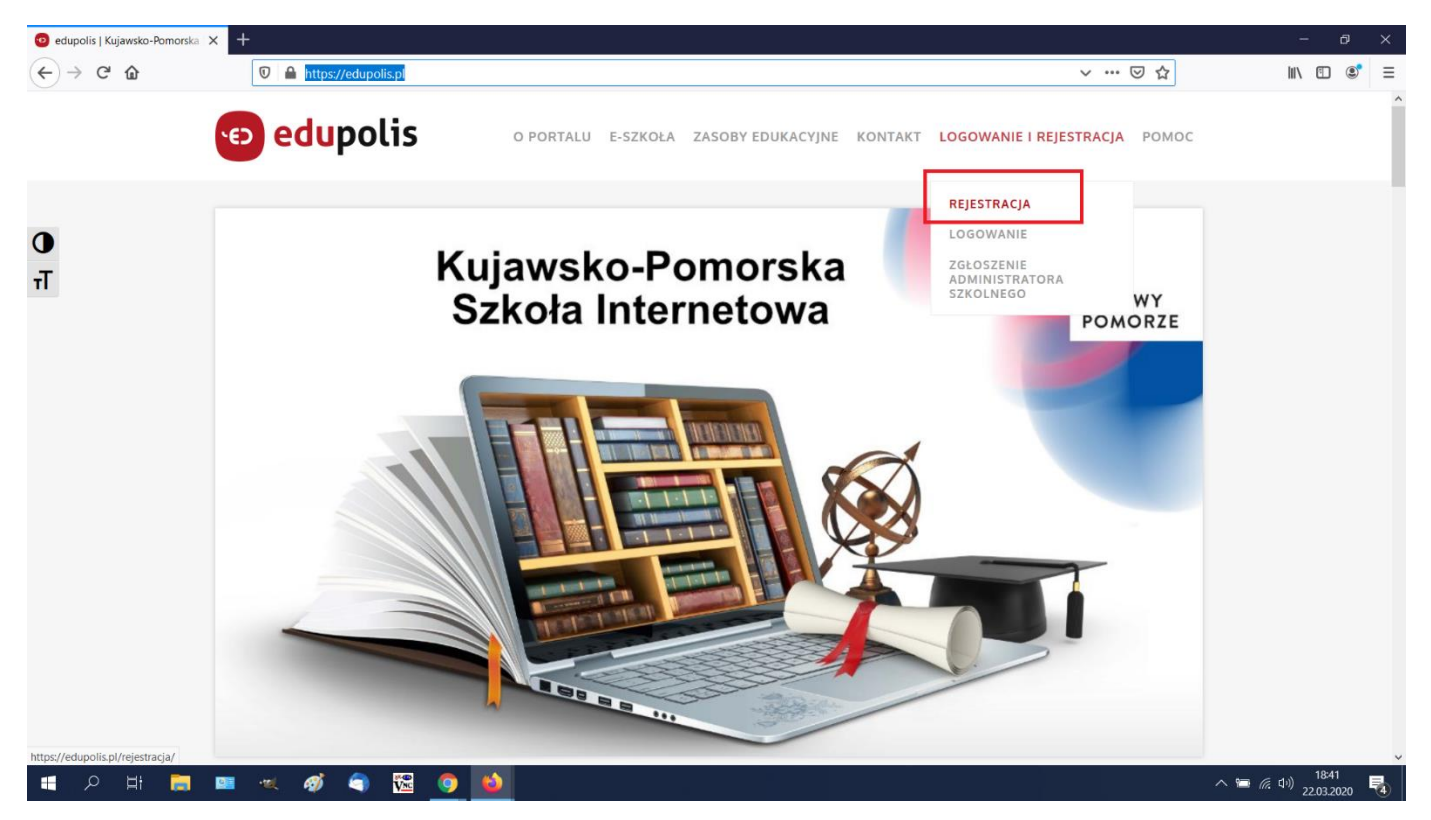

Po kliknięciu opcji REJESTRACJA ukaże się strona rejestracji użytkownika. Należy kliknąć przycisk REJESTRACJA.

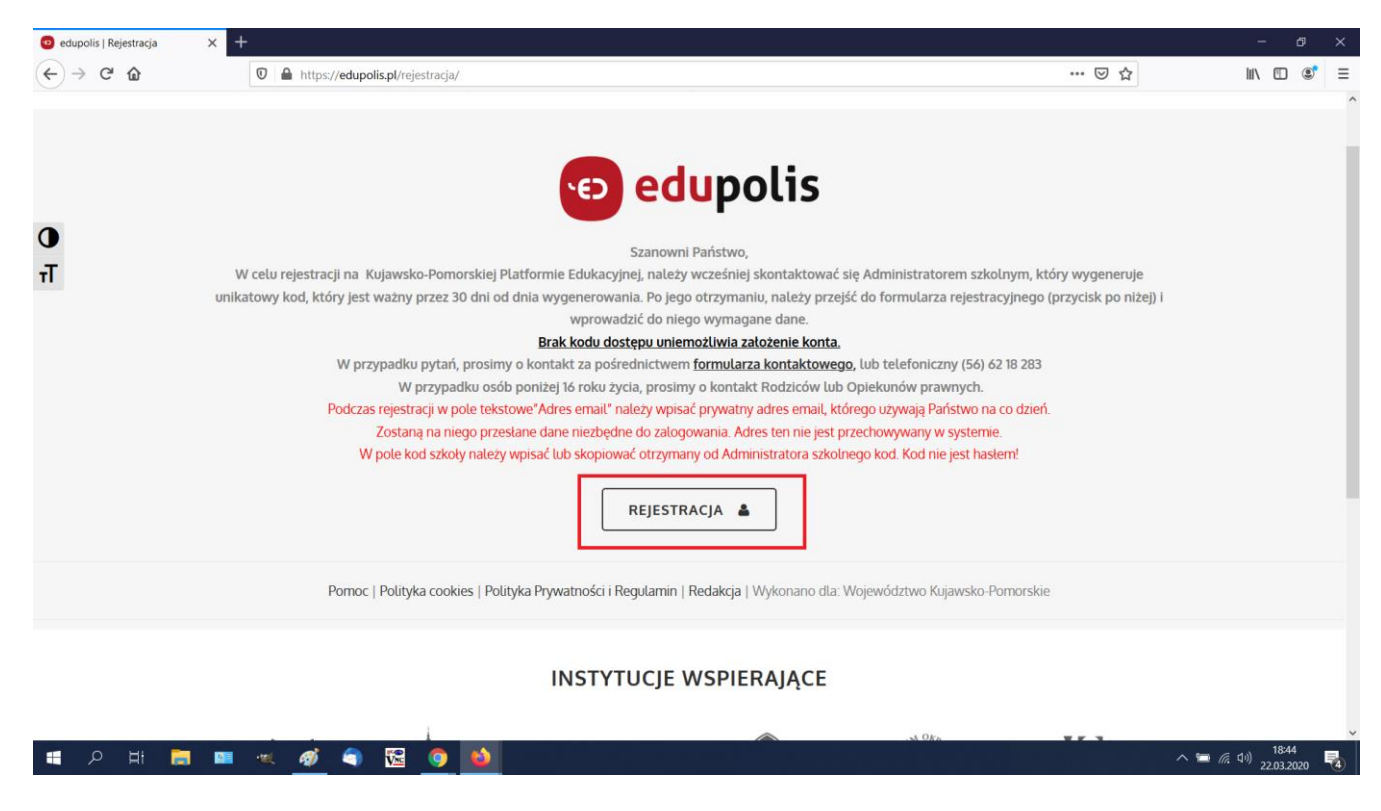

Następnie należy wypełnić formularz rejestracyjny zgodnie z poniższym wzorem. Przy ustanawianiu loginu w domenie edupolis.pl należy kierować się regułą tworzenia loginu. Przede wszystkim musi on jednoznacznie identyfikować ucznia. W tym celu szkoła przyjęła zasadę tworzenia loginu w postaci nazwisko.pierwsza\_litera\_imienia\_ucznia@edupolis.pl. Niedopuszczalne jest nadawanie loginu w postaci misie434, gwiazdka11 itp. które nie identyfikują jednoznacznie ucznia.

## Przykład:

| Login (wymagane): |              |
|-------------------|--------------|
| kowalski.j        | @edupolis.pl |

Ponadto do poprawnej rejestracji wymagany jest kod szkoły, który otrzymacie Państwo od wychowawców klas.

| O KPPE   | × +                                                                                                    |                                                                                                    | - & ×                                   |
|----------|----------------------------------------------------------------------------------------------------|----------------------------------------------------------------------------------------------------|-----------------------------------------|
| ← → C' û | 🛛 🗎 https://rejestracja.edupolis.pl/register/user                                                                                                    | ··· 🖂 🕁                                                                                                    | <u>↓</u> II\ 🗊 📽 =                      |
|          |                                                                                                    |                                                                                                    |                                         |
|          |                                                                                                    |                                                                                                    |                                         |
|          |                                                                                                    |                                                                                                    |                                         |
|          | E CUD9                                                                                                    | 0115                                                                                                    |                                         |
|          |                                                                                                    |                                                                                                    |                                         |
|          | - I - I - I - I - I - I - I - I - I - I                                                                                                    |                                                                                                    |                                         |
|          | Formularz rejestracji uzyti                                                                                                    | kownika                                                                                                    |                                         |
|          | Imię (wymagane): Nazwisko (                                                                                                    | wymagane):                                                                                                    |                                         |
|          | Jan                                                                                                    |                                                                                                    |                                         |
|          | Login (wymagane):                                                                                                    |                                                                                                    |                                         |
|          | kowalski.j @edupolis.pl                                                                                                    |                                                                                                    |                                         |
|          | Adres email (wymagane):                                                                                                    |                                                                                                    |                                         |
|          | email.rodzica@oprzykladowy.pl                                                                                                    |                                                                                                    |                                         |
|          | Powtórz adres email (wymagane):                                                                                                    |                                                                                                    |                                         |
|          | email.rodzica@oprzykladowy.pl                                                                                                    |                                                                                                    |                                         |
|          | Kod szkoły (wymagane): Rola (autog                                                                                                    | generowane):                                                                                                    |                                         |
|          | 5E775E32: Uczeń                                                                                                    |                                                                                                    |                                         |
|          | Nazwa szkoły i adres (autogenerowane):                                                                                                    |                                                                                                    |                                         |
|          | Szkoła Podstawowa nr 2 im. Wojska Polskiego w Chełmży Chełmża, Gen.J. Hallera 17                                                                                            |                                                                                                    |                                         |
|          |                                                                                                    |                                                                                                    |                                         |
|          | Oświadczam, że zapoznałem/łam się i akceptuję treść regulaminu Kujawsko-Pomorskiej ł                                                                                        | Platformy Edukacyjnej.                                                                                                    |                                         |
|          | Administratorem danych osobowych jest: Województwo Kujawsko-Pomorskie – Ur:<br>Toruniu NIP: 956-19-45-671, REGON: 871121290 Plac Teatralny 2, 87-100 Toruń, re              | ząd Marszałkowski Województwa Kujawsko-Pomorskiego w<br>prezentowany przez: Marszałka Województwa Kujawsko-                |                                         |
|          | Pomorskiego. W sprawach dotyczących przetwarzania danych osobowych można k<br>243 lub e maili ind@kujawsko.pomorskie pl                                                     | ontaktować się z Inspektorem ochrony danych, tel. 56 62 18                                                                 |                                         |
|          | <ul> <li>Oświadczam, że jestem rodzicem lub opiekunem prawnym osoby poniżej 16 roku życia i</li> </ul>                                                                      | wyrażam zgode na przetwarzanie jej danych osobowych przez                                                                  |                                         |
|          | Województwo Kujawsko-Pomorskie z siedzibą w Toruniu, Plac Teatralny 2, w celach związ                                                                                       | anych z założeniem konta i korzystaniem z poszczególnych                                                                   |                                         |
|          | aplikacji kujawsko-romorskiej riatrormy zdukacyjne oraz ze zintegrowanego z nią oprog                                                                                       | ramowania microsort Office 365.                                                                                            |                                         |
|          | sprostowania, usunięcia, a także do ograniczenia przetwarzania, jak również do wniesieni                                                                                    | a sprzeciwu wobec przetwarzania lub przenoszenia tych danych.                                                              |                                         |
|          | Wiem, iż moją zgodę mogę odwołać w każdym czasie, co skutkować będzie usunięciem i<br>Microsoft Office 365.                                                                 | moich danych z Kujawsko-Pomorskiej Platformy Edukacyjnej oraz                                                              |                                         |
|          | Mam świadomość, że mechanizm jednokrotnego logowania zastosowany w Kujawsko-Pc                                                                                              | omorskiej Platformie Edukacyjnej wymaga założenia konta na                                                                 |                                         |
|          | Microsoft Office 365, które jest również wymagane do korzystania z KPPE. Konto Microso<br>dostęp do moich danych zgromadzonych w Microsoft Office 365. W każdej chwili moge | oft Office 365 zakładane jest automatycznie. W każdej chwili mam<br>zwrócić sie do Administratora danych o ich niezwłoczne |                                         |
|          | usunięcie. Usunięcie konta na Microsoft Office 365 jest równoważne z usunięciem konta                                                                                       | na Kujawsko-Pomorskiej Platformie Edukacyjnej.                                                                             |                                         |
|          | Zalóż konto                                                                                                    | Anului                                                                                                    |                                         |
|          |                                                                                                    |                                                                                                    |                                         |
|          |                                                                                                    |                                                                                                    |                                         |
| 📲 🔎 🛱 📮  | 🛯 🔍 🙍 🗟 ڬ 🩋                                                                                                    |                                                                                                    | へ ■ <i>信</i> (⊅)) 19:22<br>22.03.2020 🔞 |

## Po poprawnym wypełnieniu i kliknięciu przycisku "Załóż konto" ukaże się komunikat

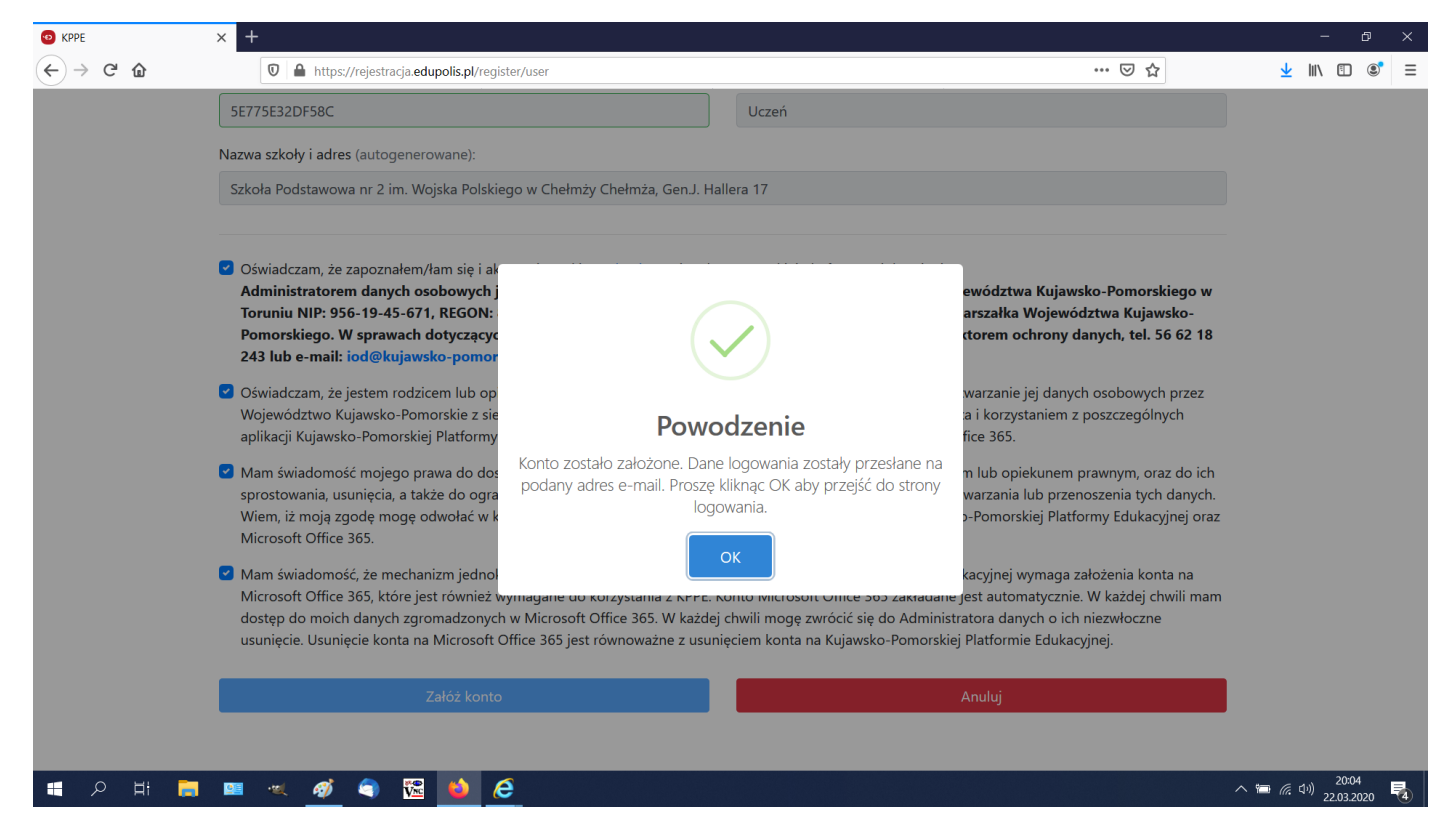

Na podany w rejestracji adres email przyjdzie informacja o utworzeniu konta i haśle startowym. Jeżeli wiadomość nie pojawi się w skrzynce odbiorczej proszę przeszukać również pozostałe foldery. W niektórych przypadka wiadomość może zostać oznaczona jako spam.

Kolejna czynność to logowanie do konta https://edupolis.pl/logowanie/

| 🔮 Panel administracyjny      | ×   | 🌔 Micro    | osoft Office — | - strona gł  | ów 🗙           | lokumenty — Onel                                                                                                    | Drive X                                                                                                    | 🜌 (                                                                                      | Dokument.docx                                                                                                    | ×                                                                                                    | 🔨 edupolis   Logo                                                                                                    | owanie                                                                 | × +           |               |              |                      | — d               | 3   | × |
|------------------------------|-----|------------|----------------|--------------|----------------|----------------------------------------------------------------------------------------------------|----------------------------------------------------------------------------------------------------|------------------------------------------------------------------------------------------|----------------------------------------------------------------------------------------------------|----------------------------------------------------------------------------------------------------|----------------------------------------------------------------------------------------------------|------------------------------------------------------------------------|---------------|---------------|--------------|----------------------|-------------------|-----|---|
| (←) → C' @                   |     | Ū          | https://       | edupolis     | .pl/logo       | wanie/                                                                                                    |                                                                                                    |                                                                                          |                                                                                                    |                                                                                                    |                                                                                                    |                                                                        | 67%           | ⊠ ☆           |              | <u>↓</u> III'        |                   | ٢   | ≡ |
| ۏ Pierwsze kroki  🛅 festiwal | Str | efa Muzyki | 🌀 śpiewn       | ik turystyca | zny i          | Czas zmartwychwsta                                                                                                    | nia 🔘 edupol                                                                                                    | is s13                                                                                   | 🖨 oda  kwiat jabłon                                                                                                    | N Zar                                                                                                    | mknięta szkoła? Uc                                                                                                    | 🔕 Koronav                                                              | virus - spraw | d 🛅 Plan oboz | zu - Obóz Hu | ڬ Nowa kart          | a 🛅 ob            | oóz | » |
| <b>Ο</b><br>π                |     |            |                |              | Hasło mo<br>Ar | dupolis<br>W przypadku, gdy ni<br>nateży zgłosić się do<br>W przypac<br>zna zresetować samodzielni<br>dministratorzy Centralni nie | O PORTALI<br>e pamiętają Państ<br>Administratorów<br>fiku osób ponizgi h<br>i cystuko w sytuacji<br>resetują haset, ta<br>W przypz<br><u>formular</u> | wo hasta<br>Szkolnyc<br>i roku żyu<br>gdy wcz<br>cze po pr<br>dku pyta<br>a kontak<br>BA | ASOBY EDUKACYP      CASOBY EDUKACYP      edupoli      a lub loginu do konta w Kujaw ch, którzy posiadaja uprawnie     ycia, prosimy o kontak i Rożci<br>ześrniej skonfingurowali Państw     ań prosimy o kontak i za pote<br>ań prosimy o kontak i za pote<br>ań prosimy o kontak i za pote<br>ARDZO WAŻNE! | E KONTA<br>S<br>sko-Pomors<br>la do resete<br>ów lub Opie<br>o w panetu<br>wem syste<br>dnictwem<br>) 62 18 283 | kiej Platformie Edukac<br>owania hasel uzytkow<br>skundw prawnych.<br>MS Office365 procedur<br>mu resetowania hasel J | EJESTRACJA P<br>yinej,<br>lików.<br>e odzyskiwania ł<br>wS Office 365. | OMOC          |               |              |                      |                   |     |   |
|                              |     |            |                |              | W F            | LOC<br>POLE ADRES E-MAIL NALEŻY                                                                                                    | SOWANIE DO EDU<br>WPISAĆ LOGIN, KT                                                                                                    | POLIS.PL<br>ÓRY NAE                                                                      | L <b>ODBYWA SIĘ ZA POŚREDNIC</b><br>IDALI PAŃSTWO PODCZAS ZAK                                                                                                    | ADANIA KC                                                                                                    | OFFICE 365.<br>ONTA NP. JAN.KOWALSKI                                                                                  | @EDUPOLIS.PL.                                                          |               |               |              |                      |                   |     |   |
|                              |     |            |                |              |                | NIE                                                                                                    | NALEŻY WPISYW/<br>Zachęcarny do :                                                                                                    | i <b>Ć PRYW</b><br>apoznani                                                              | VATNEGO ADRESU MAIL NP. JA<br>nia się z plikiem pomocy: Logow                                                                                                    | N.KOWALSH<br>anie do Eduj                                                                                       | KI@WDR.PL<br>polis                                                                                                    |                                                                        |               |               |              |                      |                   |     |   |
|                              |     |            |                |              |                |                                                                                                    | _                                                                                                    | Pozo                                                                                     | ostałe pliki pomocy: Pomocy                                                                                                    |                                                                                                    | 1                                                                                                    |                                                                        |               |               |              |                      |                   |     |   |
|                              |     |            |                |              |                |                                                                                                    | Zale                                                                                                    | 1icrosof<br>oguj                                                                         | Mpisz login, który nadałeś i<br>rejestracji. Np. jan.kowalski<br>Login i hasła zostały wysłar<br>adresu administrator@edup                                                                                                    | faś) podczas<br>@edupolis.p<br>e do Ciebie a<br>olis.pl                                                         | :<br>M.<br>Z                                                                                                    |                                                                        |               |               |              |                      |                   |     | I |
|                              |     |            |                |              |                |                                                                                                    | Adres                                                                                                    | e-mail, t                                                                                | telefon lub Skype                                                                                                    |                                                                                                    |                                                                                                    |                                                                        |               |               |              |                      |                   |     |   |
|                              |     |            |                |              |                |                                                                                                    | Nie m<br>Opcje                                                                                                    | ozesz uzysk<br>logowania                                                                 | skac dostępu do konta?<br>a                                                                                                    |                                                                                                    |                                                                                                    |                                                                        |               |               |              |                      |                   |     |   |
|                              |     |            |                |              |                |                                                                                                    |                                                                                                    |                                                                                          | Dale                                                                                                    | ij                                                                                                    |                                                                                                    |                                                                        |               |               |              |                      |                   |     |   |
|                              |     |            |                |              |                |                                                                                                    |                                                                                                    |                                                                                          | (* )/                                                                                                    | Sanconstanto I Ar                                                                                               |                                                                                                    |                                                                        |               |               |              |                      |                   |     |   |
|                              |     |            |                |              |                |                                                                                                    | L                                                                                                    | bgow                                                                                     | VANIE DO EDUPOLIS                                                                                                    | •                                                                                                    |                                                                                                    |                                                                        |               |               |              |                      |                   |     | ~ |
| 🖪 🔎 🖬 🧮                      |     | ••••       | Ø              | 9            | Vnc            | ۵                                                                                                    |                                                                                                    |                                                                                          |                                                                                                    |                                                                                                    |                                                                                                    |                                                                        |               |               | /            | <b>&gt; 🔚 🌈 (</b> 0) | 11:12<br>23.03.20 | 20  | 4 |

Użycie przycisku LOGOWANIE DO EDUPOLIS przeniesie do panelu logowania do Microsoft.

| 🧐 edupolis   Logowanie 🛛 🗙                                                                                                    | Logowanie na koncie 🛛 🗙 🕂                   |                                                                                    | - 0 ×                                                                                                    |
|----------------------------------------------------------------------------------------------------|---------------------------------------------|------------------------------------------------------------------------------------|----------------------------------------------------------------------------------------------------|
| ↔ ∀ ↔ ↔                                                                                                    | 🛛 🗎 https://login.microsoftonline.com/e56fb | 23c-d2ed-4c23-97cb-aae87ae84508/sami2?SAMLRequest=rVNdj9sgEPwrFu%2F%2BCLHPDkoipRdV | … ♡☆ ∭\ Ը ©* ≡                                                                                                    |
| and the second second s |                                             |                                                                                    |                                                                                                    |
|                                                                                                    |                                             |                                                                                    |                                                                                                    |
|                                                                                                    |                                             |                                                                                    |                                                                                                    |
|                                                                                                    |                                             |                                                                                    |                                                                                                    |
| and the second second second second second second second second second second second second second second second                                                                                                    |                                             |                                                                                    |                                                                                                    |
| Participation -                                                                                                    | -                                           |                                                                                    |                                                                                                    |
| - 11                                                                                                    |                                             | Microsoft                                                                          | A DECEMBER OF THE OWNER OF THE OWNER OWNER OWNER |
| The second second                                                                                                    |                                             | Microsoft                                                                          |                                                                                                    |
|                                                                                                    | Constant of the second                      | Zaloguj                                                                            |                                                                                                    |
| the second                                                                                                    |                                             | kowalski.j@edupolis.pl                                                             |                                                                                                    |
| 2                                                                                                    |                                             | Nie możesz uzyskać dostępu do konta?                                               |                                                                                                    |
| ð.                                                                                                    | · · · · · · · · · · · · · · · · · · ·       | Opcje logowania                                                                    |                                                                                                    |
| and the second second                                                                                                    |                                             | Weterz                                                                             |                                                                                                    |
|                                                                                                    |                                             | Wsterz Date                                                                        |                                                                                                    |
| · · · · · · · · · · · · · · · · · · ·                                                                                                    |                                             |                                                                                    | IA AUNIS AND AND A                                                                                                    |
| A AND A THE                                                                                                    |                                             |                                                                                    |                                                                                                    |
| HA LEWAT                                                                                                    | AND FREEDOM                                 |                                                                                    |                                                                                                    |
|                                                                                                    |                                             |                                                                                    |                                                                                                    |
|                                                                                                    |                                             |                                                                                    |                                                                                                    |
|                                                                                                    | Stall Martin                                |                                                                                    |                                                                                                    |
| NUM DISSI                                                                                                    |                                             |                                                                                    | runki uzytkowania Ochrona prywatności i pliki cookie                                                                                                    |
| 1 🖉 🖓 🖪                                                                                                    | 🔤 🔍 🛷 🥥 🔛                                   |                                                                                    | へ 🏣 腐 (小) 20:46 🖏                                                                                                    |

Po wprowadzeniu **loginu** (utworzonego przy rejestracji np. kowalski.j@edupolis.pl) i **hasła**, który otrzymasz na swoją pocztę, zostaniesz poproszony o skonfigurowanie konta - podanie danych, które pozwolą w przyszłości odzyskać dostęp do konta, jeśli zapomnisz hasło. Wystarczy wybrać jedną z trzech propozycji (najlepiej telefon).

| PROGRAM REGIONALNY                                                                                                    | WOJEWÓDZTWO<br>KUJAWSKO-POMORSKIE                                                                 | UNIA EUROPEJSKA<br>EUROPEJSKI FUNDUSZ<br>ROZWOJU REGIONALNEGO |
|----------------------------------------------------------------------------------------------------|---------------------------------------------------------------------------------------------------|---------------------------------------------------------------|
|                                                                                                    |                                                                                                   | Mój region w Europi                                           |
| Microsoft                                                                                                    |                                                                                                   | ?                                                             |
| nie utrać dostepu do swojego                                                                                                   | konta!                                                                                            |                                                               |
|                                                                                                    |                                                                                                   |                                                               |
| Aby umożliwić zresetowanie hasła, musimy zebrać pewne informa<br>zapewnić większe bezpieczeństwo konta. Musisz skonfigurować c | icje, które umożliwią weryfikację tożsamości. Nie użyjemy ich<br>o najmniej 1 z poniższych opcji. | do przesyłania spamu — chcemy tylko                           |
| Numer telefonu uwierzytelniania jest nieskonfigurowany. Sko                                                                    | nfiguruj teraz                                                                                    |                                                               |
| Adres e-mail uwierzytelniania jest nieskonfigurowany. Skonfigurowany.                                                          | juruj teraz                                                                                       |                                                               |
| Pytania zabezpieczeń nie zostały skonfigurowane. Skonfiguru                                                                    | j je teraz                                                                                        |                                                               |
|                                                                                                    |                                                                                                   |                                                               |
| zakoncz anuluj                                                                                                    |                                                                                                   |                                                               |
|                                                                                                    |                                                                                                   |                                                               |
|                                                                                                    |                                                                                                   |                                                               |
|                                                                                                    |                                                                                                   |                                                               |
|                                                                                                    |                                                                                                   |                                                               |
| 2018 Microsoft Informacje prawne   Ochrona prywatności                                                                         |                                                                                                   | Twoja sesja wygaśnie za 14:                                   |

Następnie zostaniesz przekierowany do Panelu ucznia w Edupolis.

W razie problemów proszę o kontakt z administratorem p. Renatą Grubecką tel. 730 729 027 lub poprzez e-mail: rengrubecka@edupolis.pl